|          | Title: (SCC&S) Where to Go Fo                 | or Help                                     |  |  |  |
|----------|-----------------------------------------------|---------------------------------------------|--|--|--|
|          | Location: All                                 | Department/Unit: SCM/<br>Contracts/Sourcing |  |  |  |
| WORK     | Document Owner:<br>(SCC&S) Contracts/Sourcing | Date Prepared: Spring, 2022                 |  |  |  |
| STANDARD | Last Revision:                                | Date Approved:Spring, 2022                  |  |  |  |
|          | Related Policies/Documentation                |                                             |  |  |  |

Work Standard Summary: Where to go for help in negotiation responses.

Disclaimer: The following images are intended to be used as a reference and may not be exact.

|    |                                                                                          | Essential Tasks:                                                                         |                                |                                         |
|----|------------------------------------------------------------------------------------------|------------------------------------------------------------------------------------------|--------------------------------|-----------------------------------------|
| 1. | When creating a response for the negotia<br>They will be notified via email and a notifi | itions, a message can be sent to the C<br>ication within AIMS. To do so, <b>select t</b> | Contract Speci<br>the "Message | ialist for help.<br>e <b>s" button.</b> |
|    | AIMS Administrative<br>Information System                                                |                                                                                          | ĥ                              | o P C' SP,√                             |
|    | Create Response (Response 21002): Overview ③                                             | 1 = 2 = 3 = 4<br>Overv Requir Lines Review<br>Messages Respond by Spreadsheet ▼ Actions  | s 🔻 Back Next                  | Save V Submit Cancel                    |
|    | Title Island Dressing                                                                    | Close I                                                                                  | Date 02/28/2021 2:00 PM        | Time Zone Central Standard Time         |
|    | General                                                                                  |                                                                                          |                                |                                         |
|    | Negotiation Currency CAD                                                                 | Response Type  Primary Alternate                                                         |                                |                                         |
| 2. | The "Online Messages" page will appear f<br>be found and viewed. To add a new mess       | for the negotiation. Under "Messages<br>age, <b>select the "+" icon.</b>                 | " any previou                  | us messages can                         |
|    | Online Messages (RFP NEG110029) ⑦                                                        |                                                                                          |                                | Printable Page Done                     |
|    | Title Island Dressing                                                                    | Status                                                                                   | Active (Locked)                | Time Zone Central Standard Time         |
|    | Time Remaining 54 Days 4 Hours                                                           | Close Date                                                                               | 02/28/2021 2:00 PM             |                                         |
|    | Messages                                                                                 |                                                                                          |                                |                                         |
|    | Actions View Format Freeze                                                               | t≟ el Wrap<br>Status                                                                     | From                           | To Date                                 |
|    | Example Message                                                                          |                                                                                          |                                |                                         |
|    |                                                                                          |                                                                                          |                                |                                         |

| Gend messal | je                        |      |        |                |                |            |   |    |   |    |    |          |                               |    |   |
|-------------|---------------------------|------|--------|----------------|----------------|------------|---|----|---|----|----|----------|-------------------------------|----|---|
| То          | Saskat                    | chew | van He | alth           |                |            |   |    |   |    |    |          |                               |    |   |
| * Subject   | Extension of Closing Date |      |        |                |                |            |   |    |   |    |    |          |                               |    |   |
|             | Helvet                    | tica |        | ~              | 2              | <b>^ ~</b> | ŝ | Ç1 | Ł |    | Ø  | WA.      | •                             |    | • |
|             | В                         | I    | U      | S <sub>2</sub> | S <sup>2</sup> | ÷.         | - | 潮  |   | IΞ | JΞ | <u>.</u> | $\overline{\Phi_{\pm}^{\pm}}$ | 6P |   |
|             | талк                      | you  |        |                |                |            |   |    |   |    |    |          |                               |    |   |
| * Message   | тпапк                     | you  |        |                |                |            |   |    |   |    |    |          |                               |    |   |

| AIMS Administrative<br>Information<br>Management Syst                                                                                                    | em                                                                                                    |                       |                         |                                                    |                                            | PC                        | SP                |
|----------------------------------------------------------------------------------------------------|----------------------------------------------------------------------------------------------------|-----------------------|-------------------------|----------------------------------------------------|--------------------------------------------|---------------------------|-------------------|
| Online Messages ( NEC                                                                                                    | G110029) ⑦                                                                                                    |                       |                         |                                                    |                                            | Printable Pa              | ge Do             |
|                                                                                                    |                                                                                                    |                       |                         |                                                    | Tin                                        | ne Zone Centra            | Standard          |
|                                                                                                    | Title Island Dressing                                                                                                    |                       | Status Ac               | tive (Locked)                                      |                                            |                           |                   |
| Tir                                                                                                    | Remaining 54 Days 3 Hours                                                                                                    | Clo                   | se Date 02              | /28/2021 2:00 PM                                   |                                            |                           |                   |
| Messages                                                                                                    |                                                                                                    |                       |                         |                                                    |                                            |                           |                   |
| Actions View View Format V                                                                                                    | 🕂 😨 🔟 Freeze 🔛 Detach 👖 🎁 🔛 📣 Wrap                                                                                                    |                       |                         |                                                    |                                            |                           |                   |
| Subject                                                                                                    |                                                                                                    |                       | Status                  | From                                               | То                                         | Dat                       | e                 |
| Extension of Closing Da                                                                                                    |                                                                                                    |                       |                         |                                                    |                                            |                           |                   |
| P Example message                                                                                                    |                                                                                                    |                       |                         |                                                    |                                            |                           |                   |
| · · · · · · · · · · · · · · · · · · ·                                                                                                    |                                                                                                    |                       |                         |                                                    |                                            |                           |                   |
| Overview Manage Negotiation                                                                                                    | s × RFP: NEG110029 ×                                                                                                    |                       |                         |                                                    |                                            | 000080                    |                   |
| Overview Manage Negotiation<br>RFP: NEG110029                                                                                                    | s x                                                                                                    |                       |                         | Messag                                             | ges (1) Ad                                 | ctions <b>v</b>           | Done              |
| Overview Manage Negotiation<br>RFP: NEG110029                                                                                                    | s × <u>RFP: NEG110029 ×</u><br>⑦ ★                                                                                                    |                       |                         | Messag                                             | ges (1) Ac                                 |                           | Done              |
| Overview Manage Negotiation<br>RFP: NEG110029<br>Currency = Canadian Dollar                                                                                                    | s × RFP: NEG110029 ×<br>⑦ ★<br>Title Island Dressing                                                                                       |                       | Dpen Date               | Messag<br>12/18/2020 3:24 P                        | ges (1) Ac<br>Time Zone (                  | ctions V<br>Central Stand | Done<br>lard Time |
| Overview Manage Negotiation<br>RFP: NEG110029<br>Currency = Canadian Dollar                                                                                                    | © ★<br>Title Island Dressing<br>Status Active (Locked)                                                                                     |                       | Dpen Date<br>Close Date | Messag<br>12/18/2020 3:24 Pi<br>02/28/2021 2:00 Pi | ges (1) Ad<br>Time Zone (<br>M             | Central Stand             | Done<br>lard Time |
| Overview Manage Negotlation<br>RFP: NEG110029<br>Currency = Canadian Dollar                                                                                                    | s × RFP: NEG110029 ×<br>⑦ ★<br>Title Island Dressing<br>Status Active (Locked)<br>Time Remaining 54 Days 5 Hours                           |                       | Dpen Date<br>Close Date | Mossay<br>12/18/2020 3:24 Pi<br>02/28/2021 2:00 Pi | <b>ges (1)</b> Ad<br>Time Zone (<br>M<br>M | Central Stand             | D <u>o</u> ne     |
| Overview Manage Negotiation<br>RFP: NEG110029<br>Currency = Canadian Dollar                                                                                                    | <ul> <li>S × RFP: NEG110029 ×</li> <li>Title Island Dressing<br/>Status Active (Locked)</li> <li>Time Remaining 54 Days 5 Hours</li> </ul> |                       | Dpen Date               | Messae<br>12/18/2020 3:24 P<br>02/28/2021 2:00 P   | ges (1) Ad                                 | Central Stand             | Done              |
| Overview Manage Negotiation<br>RFP: NEG110029<br>Currency = Canadian Dollar<br>Table of Contents                                                                                   | s x RFP: NEG110029 x<br>⑦ ★<br>Title Island Dressing<br>Status Active (Locked)<br>Time Remaining 54 Days 5 Hours<br>Cover Page             |                       | Dpen Date<br>Close Date | Messae<br>12/18/2020 3:24 P<br>02/28/2021 2:00 P   | pes (1) Ac<br>Time Zone (<br>M<br>M        | Central Stand             | Done              |
| Overview         Manage Negotiation           RFP: NEG110029         Currency = Canadian Dollar           Table of Contents         Cover Page           Overview         Overview | s × RFP: NEG110029 ×<br>⑦ ★<br>Title Island Dressing<br>Status Active (Locked)<br>Time Remaining 54 Days 5 Hours<br>Cover Page             |                       | Dpen Date               | 12/18/2020 3:24 P<br>02/28/2021 2:00 P             | pes (1) Ad                                 | ctions 🔻                  | Done<br>lard Tim  |
| Overview Manage Negotiation<br>RFP: NEG110029<br>Currency = Canadian Dollar<br>Table of Contents<br>Cover Page<br>Overview<br>Requirements                                         | s × RFP: NEG110029 ×<br>⑦ ★<br>Title Island Dressing<br>Status Active (Locked)<br>Time Remaining 54 Days 5 Hours<br>Cover Page             | Request for Proposals | Open Date               | 12/18/2020 3:24 P<br>02/28/2021 2:00 P             | rime Zone (                                | Central Stand             | Done              |
| Overview Manage Negotiation<br>RFP: NEG110029<br>Currency = Canadian Dollar<br>Table of Contents<br>Cover Page<br>Overview<br>Requirements<br>Lines<br>Content Termo               | s x RFP: NEG110029 x<br>⑦ ★<br>Title Island Dressing<br>Status Active (Locked)<br>Time Remaining 54 Days 5 Hours<br>Cover Page             | Request for Proposals | Dpen Date               | 12/18/2020 3:24 P<br>02/28/2021 2:00 P             | <b>ges (1)</b> Ar                          | Central Stand             | Done              |
| Overview Manage Negotiation<br>RFP: NEG110029<br>Currency = Canadian Dollar<br>Table of Contents<br>Cover Page<br>Overview<br>Requirements<br>Lines<br>Contract Terms<br>Suppliers | s x RFP: NEG110029 x<br>⑦ ★<br>Title Island Dressing<br>Status Active (Locked)<br>Time Remaining 54 Days 5 Hours<br>Cover Page             | Request for Proposals | Dpen Date               | 12/18/2020 3:24 P<br>02/28/2021 2:00 P             | jes (1) A                                  | Central Stand             | Done<br>lard Time |
| Overview Manage Negotiation<br>RFP: NEG110029<br>Currency = Canadian Dollar<br>Table of Contents<br>Cover Page<br>Overview<br>Requirements<br>Lines<br>Contract Terms<br>Suppliers | s x RFP: NEG110029 x<br>⑦ ★<br>Title Island Dressing<br>Status Active (Locked)<br>Time Remaining 54 Days 5 Hours<br>Cover Page             | Request for Proposals | Dpen Date               | 12/18/2020 3:24 P<br>02/28/2021 2:00 P             | ges (1) A                                  | Central Stand             | Done              |
| Overview Manage Negotiation<br>RFP: NEG110029<br>Currency = Canadian Dollar<br>Table of Contents<br>Cover Page<br>Overview<br>Requirements<br>Lines<br>Contract Terms<br>Suppliers | s x RFP: NEG110029 x<br>Title Island Dressing<br>Status Active (Locked)<br>Time Remaining 54 Days 5 Hours<br>Cover Page                    | Request for Proposals | Dpen Date<br>Close Date | 12/18/2020 3:24 P<br>02/28/2021 2:00 P             | rime Zone (<br>M<br>M                      | Central Stand             | Done<br>lard Time |
| Overview Manage Negotiation<br>RFP: NEG110029<br>Currency = Canadian Dollar<br>Table of Contents<br>Cover Page<br>Overview<br>Requirements<br>Lines<br>Contract Terms<br>Suppliers | s x RFP: NEG110029 x  Title Island Dressing Status Active (Locked) Time Remaining 54 Days 5 Hours Cover Page                               | Request for Proposals | Dpen Date<br>Close Date | 12/18/2020 3:24 P<br>02/28/2021 2:00 P             | jes (1) A                                  | Central Stand             | Done              |
| Overview Manage Negotiation<br>RFP: NEG110029<br>Currency = Canadian Dollar<br>Table of Contents<br>Cover Page<br>Overview<br>Requirements<br>Lines<br>Contract Terms<br>Suppliers | s x RFP: NEG110029 x<br>Title Island Dressing<br>Status Active (Locked)<br>Time Remaining 54 Days 5 Hours<br>Cover Page                    | Request for Proposals | Dpen Date               | 12/18/2020 3:24 P<br>02/28/2021 2:00 P             | jes (1) A                                  | Central Stand             | Done<br>lard Time |

| ō. | This is an e | example of w                                       | hat the messag                                       | e in reply w                 | ould look like.                                        |                                              |     |
|----|--------------|----------------------------------------------------|------------------------------------------------------|------------------------------|--------------------------------------------------------|----------------------------------------------|-----|
|    | 0            | To:                                                |                                                      |                              |                                                        | 📑 🛛 Fri, May 6 at 11:49 a.m. 🖈               |     |
|    |              | Sternal images                                     | are now more secure, and show                        | wn by default. Change        | in Settings                                            |                                              |     |
|    | Ed           | <sub>dit</sub><br>Online Message fo                | or Negotiation RFP I                                 | NEG110074,2                  | (Update WS - Amend a Ne                                | legotiation) Was Received                    |     |
|    |              |                                                    |                                                      |                              |                                                        | Time Zone Central Standard Time              |     |
|    |              | Details                                            |                                                      |                              |                                                        |                                              |     |
|    |              | Assignee<br>From                                   | JEAN<br>Saskatchewan Health                          | Company<br>Negotiation Title | Saskatchewan Health<br>Update WS - Amend a Negotiation | Preview Date<br>Open Date 02/04/2022 1:53 PM |     |
|    |              | Expiration Date<br>Task Number                     | 06/05/2022 11:49 AM<br>06/05/2022 11:49 AM<br>286180 | Negotiation                  | NEG110074,2                                            | Close Date 07/01/2022 2:00 PM                | 1 m |
|    |              | Recommended A                                      | Actions                                              |                              |                                                        |                                              |     |
|    |              | Print or reply to this mean                        | ssage.                                               |                              |                                                        |                                              |     |
|    |              | Message Details                                    |                                                      |                              |                                                        |                                              |     |
|    | N            | Subject Extension of Cle<br>Message Good afternoon | osing Date<br>, Yes, we can grant the 7 day exte     | ension on NEG110074,2        | Thank you!                                             |                                              |     |
|    |              | Related Links                                      |                                                      |                              |                                                        |                                              |     |
|    |              | View Message Details                               |                                                      |                              |                                                        |                                              |     |
|    | · ·          | <ul> <li>View Negotiation: NEG1</li> </ul>         | 10074,2                                              |                              |                                                        |                                              |     |
|    |              |                                                    |                                                      | •                            | · ≪ → …                                                |                                              |     |
|    |              |                                                    |                                                      |                              |                                                        |                                              |     |